## Como consultar saldo de estoque pelo SiCom Web?

Passo a Passo:

Passo 1: Logar no SiCom Web na Unidade Operacional desejada.

Passo 2: Acessar o menu Relatórios.

Passo 3: Clicar na opção Consulta Saldo de Estoque.

## Resultado:

O sistema trará todas as linhas de produtos e suas movimentações de entrada e saída.

Você pode pesquisar item a item no campo Procurar.

É possível exportar para Excel utilizando o botão sinalizado na imagem.

| Consulta Saldo de Estoque                                                   |   |     |         |               |               |                      |           |            |     |   |
|-----------------------------------------------------------------------------|---|-----|---------|---------------|---------------|----------------------|-----------|------------|-----|---|
| Código do Estabelecimento 💈 🔹 💿                                             |   |     |         |               |               |                      |           |            |     |   |
| Ultima Atualização Estoque 08/12/2015 00:06:07 🗌 Somente produtos com saldo |   |     |         |               |               |                      |           |            |     |   |
| Procurar                                                                    |   |     | Procura |               |               | Visualizar Movimento |           |            |     |   |
|                                                                             |   | Emp | Código  | Descrição     | Saldo Inicial | Qtd.Entradas         | Qtd.Canc. | Qtd.Saidas | Qtd | • |
|                                                                             |   | 3   |         | Debito Direto | 0             | 0                    | 0         | 0          | 0   |   |
|                                                                             |   | 3   | 1000.2  |               | 0             | 0                    | 0         | 0          | 0   |   |
|                                                                             |   | 3   | 100041  |               | 0             | 0                    | 0         | 0          | 0   |   |
|                                                                             |   | 3   | 1001.2  |               | 0             | 0                    | 0         | 0          | 0   |   |
|                                                                             |   | 3   | 1002.1  |               | 0             | 0                    | 0         | 0          | 0   |   |
|                                                                             |   | 3   | 1002.10 |               | 0             | 0                    | 0         | 0          | 0   |   |
|                                                                             |   | 3   | 1002.2  |               | 0             | 0                    | 0         | 0          | 0   |   |
|                                                                             |   | 3   | 1003.1  |               | 0             | 0                    | 0         | 0          | 0   |   |
|                                                                             |   | 3   | 1003.10 |               | 0             | 0                    | 0         | 0          | 0   |   |
|                                                                             |   | 3   | 1003.11 |               | 0             | 0                    | 0         | 0          | 0   |   |
|                                                                             |   | 3   | 1003.2  |               | 0             | 0                    | 0         | 0          | 0   |   |
|                                                                             |   | 3   | 1003.3  |               | 0             | 0                    | 0         | 0          | 0   |   |
|                                                                             |   | 3   | 1004.1  |               | 0             | 0                    | 0         | 0          | 0   |   |
|                                                                             |   | 3   | 1004.2  |               | 0             | 0                    | 0         | 0          | 0   | • |
|                                                                             | • |     |         |               |               |                      |           |            | •   |   |
|                                                                             |   |     |         |               |               |                      |           |            |     |   |

Ainda tem dúvidas? Nos envie uma solicitação